AO入試エントリー方法について

# AO入試エントリーの流れ

- STEP1 インターネット出願システムのアカウントを作成
- STEP2 AO入試のエントリー
- STEP3 AO入試エントリーの受理を確認
- STEP4 エントリー票の印刷
- STEP5 当日の注意事項の確認

# AO入試エントリー前に準備するもの

### ・インターネット環境

インターネットに接続されたパソコン、タブレット、スマートフォン等 を用意してください。

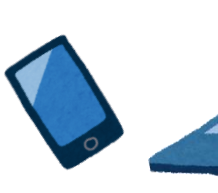

写真データ

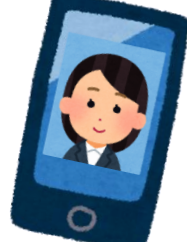

3ヶ月以内に撮影したもの (上半身・脱帽・正面)

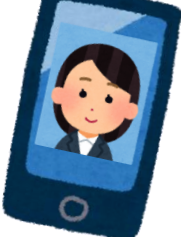

• AO入試エントリー確認書

(高等学校・中等教育学校卒業見込者のみ) 本校ホームページよりダウンロードし、 担任の先生または保護者の方に署名をいただいてください。 URL: https://www.kobecc.ac.jp/admission/ao-nyushi-about-entry/

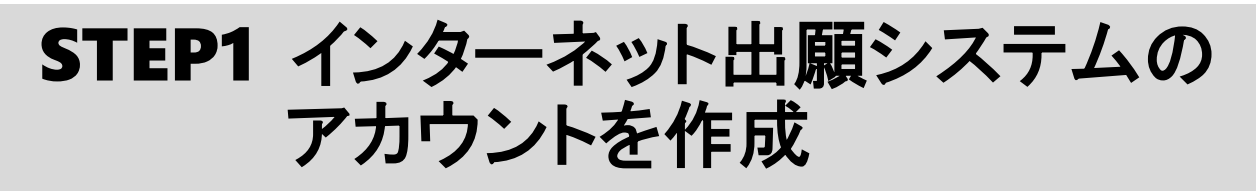

### 1.インターネット出願システムを表示

当ホームページの[AO入試エントリーはこちら]をクリックし、

インターネット出願ページを開きます。

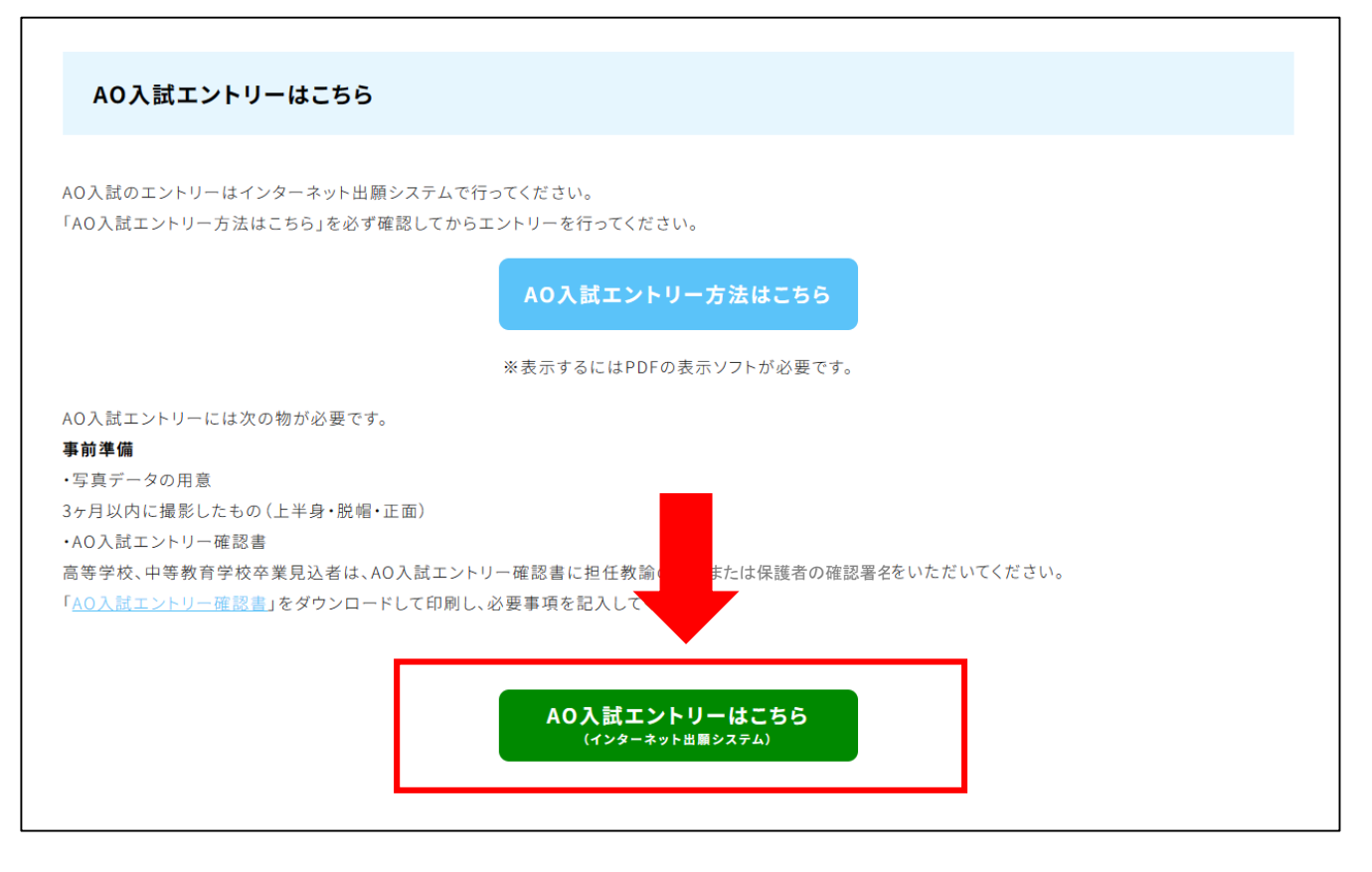

## 2.アカウント登録画面を表示

#### インターネット出願システムの画面下部の

[はじめて出願される方]をクリックします。

| :合医療専門学校 ィンターネット: | 出願ページ                                      |                                                      |        | すでに出願された方<br>マイページ |
|-------------------|--------------------------------------------|------------------------------------------------------|--------|--------------------|
|                   |                                            |                                                      |        |                    |
|                   |                                            |                                                      |        |                    |
|                   | 合格発表日に、ログイン後のトップページ内にある登録済み試験日程            | 一覧に合否の結果が通知されます。                                     |        |                    |
|                   | また、合格者には合格通知費及び入学に必要な費類を別途お送りいた            | します。                                                 |        |                    |
|                   |                                            |                                                      |        |                    |
|                   |                                            |                                                      |        |                    |
|                   |                                            |                                                      |        |                    |
|                   |                                            |                                                      |        |                    |
|                   |                                            |                                                      |        |                    |
|                   |                                            |                                                      |        |                    |
|                   |                                            |                                                      |        |                    |
|                   |                                            |                                                      |        |                    |
|                   | <u>ـــــــــــــــــــــــــــــــــــ</u> | ・出願はこちら ――                                           |        |                    |
|                   |                                            |                                                      |        |                    |
|                   |                                            |                                                      |        |                    |
|                   |                                            |                                                      |        |                    |
|                   | 📃 はじめて出願される方                               | 👤 すでに出願された方                                          |        |                    |
|                   |                                            | _                                                    |        |                    |
|                   |                                            |                                                      |        |                    |
|                   |                                            |                                                      |        |                    |
|                   |                                            |                                                      |        |                    |
|                   |                                            |                                                      |        |                    |
| 神戸総               | ▲医療専門学校 │ 利用規約 │ プライパシーポリシー                | Copyright © universal support systems.All rights Res | erved. | すでに出願された方          |

※既にアカウントをお持ちの方は、

[すでに出願された方]をクリックしてマイページにログインし、 【STEP2 AO入試のエントリー】までスキップしてください。

#### 3.プライバシーポリシー・利用規約を確認

アカウント・基本情報登録ページが表示されたら、 画面下部にある「プライバシーポリシー・利用規約」を 確認してください。

#### 4.メールアドレスの登録

再度ページ上部を表示し、メールアドレスを2回入力してください。 [私はロボットではありません]にチェックを入れ、 [送信する]をクリックすると、登録したメールアドレスに 登録用メールが届きます。

#### ※今後こちらで登録したメールアドレスが

インターネット出願システムのログインIDになります。

| 登録URLの送信先入力登録       | 録URLの送信完了 基本情報入力                                         | 確認                      | > 完了                  |       |
|---------------------|----------------------------------------------------------|-------------------------|-----------------------|-------|
| 登録URLの送信先入力         |                                                          |                         |                       |       |
| ネット出願では、メールアドレスを    | EIDとしてご利用いただきます。登録されるメール<br>A カーマいただいたメールマドレスに登録用UPD ある  | アドレスを入力して<br>ギ信いたします 一番 | いただき、「同意し             | て進む」  |
| を進めてください。事前に@syutsu | VJCといたたいたメールアトレスに互動用OnLet<br>ugan.netからのメールを受信できるようにしてくだ | 本店いたします。 支<br>さい。       | U 1X 91 1/2 X - 1/2 X | 7、 豆球 |
| メールアドレス 必須          | 例)test@syutsugan.net                                     |                         |                       |       |
|                     | ▼ 確認のためもう一度入力してください。                                     |                         |                       |       |
|                     | 例)test@syutsugan.net                                     |                         |                       |       |
| ご登録頂い               | た場合、下記プライバシーポリシーを含むCookieの                               | )使用についてご理!              | 驿の上、                  |       |
|                     | ネット出願利用規約に同意いただいたものとい                                    | たします。                   |                       |       |
|                     |                                                          |                         |                       |       |
|                     | ははロボットではあり<br>ません reCAF                                  | PTCHA<br>利用規約           |                       |       |

### 5.アカウント・基本情報登録ページを開く

登録用メールに記載されているURLをクリックして アカウント・基本情報登録ページを表示します。

#### 6.基本情報を登録

姓 例 出順

次の項目を入力してアカウント登録を完了して下さい。

男性 🔘 女性

| ①氏名<br>④生年月日<br>⑦住所                                                                                                    | ②フリガナ<br>⑤年齢<br>⑧電話番号       | ③ログ<br>⑥性別<br>⑨証明                | イン用パスワード<br> 写真                                                  |    |
|----------------------------------------------------------------------------------------------------|-----------------------------|----------------------------------|------------------------------------------------------------------|----|
| アカウント・基本情報登録       第5000 (1997)     第5000 (1997)       第5000 (1997)     第5000 (1997)       第5000 (1997)     第5000 (1997)       基本情報 | <b>生年月日 必須</b><br>西暦<br>▼ 月 | ▼ <sup>年</sup><br>▼ <sup>日</sup> | 電話番号 20 第<br>電話番号<br>例3 06-1234-5678<br>携帯電話<br>例3 090-1234-5678 | 3) |
| 登録を行います(元了まで3分程度)。登録完了後も追加・変更か<br>可能です。<br>氏名・住所に使用できる漢字はJIS規格(第 1・第 2 水準)です。<br>常用漢字で表現できない場合は、カタカナで入力してください。                      | 年齢 必須<br>0<br>性別 必須         | 5                                | **ど55かー方でも可<br>証明写真 8 集<br>② ファイルを選択                             | 3) |

| 名 例) 一部               |                        | 確認する |
|-----------------------|------------------------|------|
| フリガナ 参演               | 90 530-0001            |      |
| セイ 例 シュツガン<br>(2)     | 郵便番号から住所入力             |      |
| ×1 (9) 4900           | 現住所 <u>8 須</u><br>都道府県 | 「    |
| メールアドレス<br>egmail.com | 市区町村および番地              |      |
| パスワード 参第              | 建物,部屋循号                |      |
|                       |                        |      |

(6)

登録確認画面に移動し、内容に不備がなければ[登録する]をクリック。 ※内容を変更する場合は[編集する]をクリックします。

| 証明写真 |  |
|------|--|
| 登録する |  |
| 編集する |  |
|      |  |

アカウントが登録されれば、登録完了メールが届きます。

# STEP2 AO入試のエントリー

### 1.インターネット出願システムにログイン

登録完了メールを開き、メール内のURLをクリックします。 登録時に設定したメールアドレスとパスワードを入力して [ログイン]をクリックします。

|                   | ログイン                                                 |                                                            |
|-------------------|------------------------------------------------------|------------------------------------------------------------|
|                   | ID(メールアドレス)                                          |                                                            |
|                   | パスワード<br>○ 次回から自動でログインする<br>▶ パ <u>スワードを忘れた方はこちら</u> |                                                            |
|                   | € ¤%4>                                               |                                                            |
|                   |                                                      |                                                            |
| 神戸総合医療専門学校   利用規約 | プライパシーポリシー                                           | Copyright © universal support systems All rights Reserved. |

### 2.AO入試エントリーページを開く

右上の[AO入試エントリー]をクリックします。

| 神戸総合医療専門        | 学校 インターネット出願 |                          |                 | <b>€</b><br>¤ <i>₫</i> ₽ウ⊦ |
|-----------------|--------------|--------------------------|-----------------|----------------------------|
|                 | エクロ中国家会社が日本に |                          |                 |                            |
|                 | TOP 五願登嫁祈沅一頁 | ※受験票は、試験日に必ず印刷してご持参ください。 | 制況出版<br>AUエンドリー |                            |
|                 |              |                          |                 |                            |
| 神戸 太郎<br>個人情報編集 |              |                          |                 |                            |
|                 |              |                          |                 |                            |
| (ジン) お知らせ       |              |                          |                 |                            |

#### 3.入試情報の入力と確認

次の項目を選択して画面下の[確認する]をクリックします。

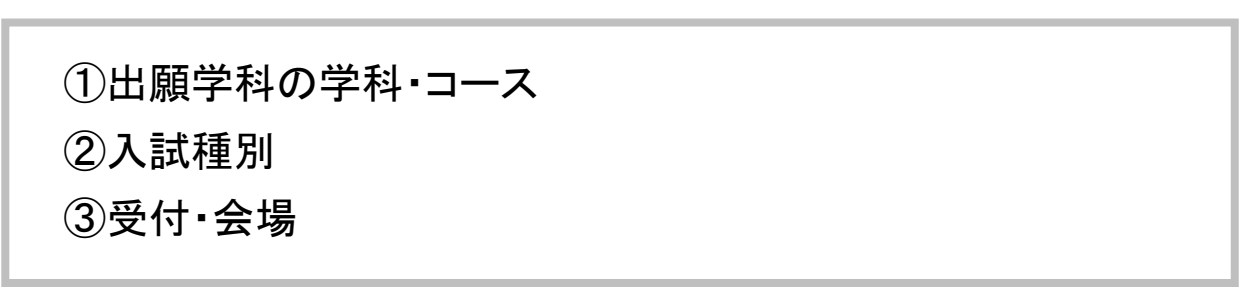

| 入試鑽報      | 保人情報 |                           | 熱項目 内容確認                             |                  | <b>羌</b> 7      |
|-----------|------|---------------------------|--------------------------------------|------------------|-----------------|
| 入試情報入力    |      |                           |                                      |                  |                 |
| 学科・コース 参賞 |      | -                         | 牛郎・学科                                | 年数               | 定员              |
|           | ۲    | 影惊欲射線科                    |                                      | 3年制              | 80-71           |
|           | 0    | 指床工学科                     |                                      | 34%)             | 40字             |
| (1)       | 0    | 积除制粮土料                    |                                      | 3年制              | 40-8            |
|           | 0    | 爆学療法士科                    |                                      | 3年制              | 40将             |
|           | 0    | 角科徽主十科                    |                                      | 3年制              | 40-75           |
|           | 0    | 翰沫工学専攻科                   |                                      | 1年制              | 10书             |
| 入試種別      |      |                           | 入試種別                                 |                  |                 |
| (2)       | ۲    | 100 ADA 100               | < F-1                                |                  |                 |
| <u> </u>  |      |                           |                                      |                  |                 |
| 受付・会場 参加  |      | 受付日                       | 会場                                   | AOI>+            | リー受付期間          |
| 3         | ۲    | 1月20日(十曜日)<br>09:00 12:00 | 神戸市須恵区友が丘7丁目1<br>香21(神戸総合医療専門学<br>校) | 12月11日<br>~1月17日 | (月曜日)<br>日(水曜日) |
|           |      |                           |                                      |                  |                 |

確認画面の内容に不備がなければ[登録して次へ]をクリック。 ※訂正が必要な場合は、[編集する]をクリックしてください。

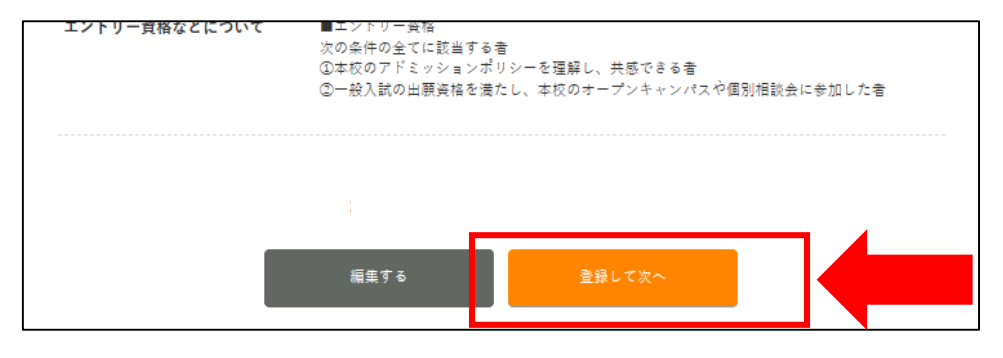

#### 4.個人情報の入力と確認

次の項目を入力して画面下の[確認する]をクリックします。

①学歴

②直近の職歴 ③主な免許・資格

| 学歴(本人) 8第                              |                                                                                                    |
|----------------------------------------|----------------------------------------------------------------------------------------------------|
| 該当する出願資格を選訳後、<br>入力してください              | <ul> <li>         ・ 第等学校・事信学校系等課程         <ul> <li></li></ul></li></ul>                                                                                                    |
| 当等学校·専修学校高等課程                          | 学校名     八重点二洋产校会置穿着学校     英等学校、 医等等特学校、 等等等特学校 第5学校 至<br>等課性 など       ド出身学校が当初に成会された場合は気音(の姿校を、出身学校の名称が深更された場合は変更後の<br>変校を選択してください。分校の場合は学科名に使って名称を記入してください。       課程     全日制       学科     要通料       「日間     2022       「日間     2022       「日間     2022       「日間     2022       「日間     2023       「日間     2023       「日間     2023       「日間     2023                                                                                                    |
| 直近の職歴(ある場合)                            |                                                                                                    |
| 会社名                                    | <b>神戶對會僅原性式会社</b>                                                                                                    |
|                                        |                                                                                                    |
| 84                                     | *RR (2)                                                                                                    |
| 頥秞<br>就業状況                             | *NR (2)                                                                                                    |
| 職種<br>就業状況<br>入社年月                     | ♥NR<br>2<br>2<br>NH 2001 + # 4 + 7                                                                                                    |
| 職種<br>就業状況<br>入社年月<br>週職年月日            |                                                                                                    |
| 職種<br>就業状況<br>入社年月<br>退職年月日<br>主な免許・資格 |                                                                                                    |
| 職種                                     | ♥RR     2       IRR#     *       NIE     2002       *     #       AIE     2012       *     #       INE     2012       *     #       INE     2012       *     #       INE     2012       *     #       INE     2012       *     #       INE     2012       *     #       INE     2012       *     #       INE     2012       *     #       INE     2012       *     #       INE     2012       *     #       INE     2012       *     #       INE     2012       *     #       INE     2012       *     #       INE     2012       *     #       INE     3 |

確認画面で内容に不備がなければ[登録して次へ]をクリック。 ※訂正が必要な場合は[編集する]をクリックしてください。

#### 5.課題・質問項目の入力と確認

次の課題及び質問項目を入力して、画面下の[確認する]を クリックします。

①本校オープンキャンパス又はパーソナルオープンキャンパス、 社会人・大学生対象進学相談会の参加の有無: 不参加の方はエントリーできません。

②志望理由:

エントリー学科を志望する理由を180文字以上220文字以内で入力。

③自己推薦文:

あなたの学力や長所・短所・卓越した能力などを180文字以上220文字以内で入力。 ④AO入試エントリー確認書:

高等学校・中等教育学校 卒業見込者のみ必要。

| このシステムはセキュリテ                                                                      | ィ上、60分で接続が切れ                                                               | ます。作業開始後、60分以内に                         | 一旦下書き保存もし、「閉じ                           | る」を押して                                                        |
|-----------------------------------------------------------------------------------|----------------------------------------------------------------------------|-----------------------------------------|-----------------------------------------|---------------------------------------------------------------|
| 出願手続きも継続してくだ                                                                      | さい。 ※「マイページT(                                                              | OP」を押すことで、出願手続き                         | も中断することもできます。                           |                                                               |
| 入試情報                                                                              | ▲ 個人情報                                                                     | 課題・質問項目                                 | 内容確認                                    | 完了                                                            |
|                                                                                   |                                                                            |                                         |                                         |                                                               |
| 課題・貝向項日                                                                           |                                                                            |                                         |                                         |                                                               |
| 1. AO入試エントリーに                                                                     | こはオープンキャンパ                                                                 | ス又はパーソナルオープンキ                           | ・ャンパス、社会人・大学生                           | 対象進学相談会                                                       |
| の参加が必須です。し                                                                        | いずれかに参加しまし                                                                 | たか? 必須                                  |                                         |                                                               |
| ● はい ○ いいえ(参加)                                                                    | ロしてからエントリーを3                                                               | お願いします。)                                | )                                       |                                                               |
|                                                                                   |                                                                            |                                         |                                         |                                                               |
| 2. 志望理由 🕺 🚿                                                                       |                                                                            |                                         |                                         |                                                               |
|                                                                                   |                                                                            |                                         |                                         |                                                               |
| 志望理由を200文字程度で)                                                                    | し力してください。                                                                  |                                         |                                         | <del></del>                                                   |
| 志望理由を200文字程度で)                                                                    | 00000000000000000000000000000000000000                                     | 000000000000000000000000000000000000000 | 000000000000000000000000000000000000000 | <del>- X/XTE 100/</del><br>0000000000000000000000000000000000 |
| 志望垣田を200文子祖屋で)                                                                    | 00000000000000000000000000000000000000                                     | >>>>>>>>>>>>>>>>>>>>>>>>>>>>>>>>>>>>>>  | 00000000000000000000000000000000000000  | AJATE 100/                                                    |
| 志望垣田を200文子祖康で)                                                                    | 00000000000000000000000000000000000000                                     |                                         | 00000000000000000000000000000000000000  | - X/XTX                                                       |
| 志望垣田を200文子祖康で)                                                                    | 00000000000000000000000000000000000000                                     | 2                                       | 00000000000000000000000000000000000000  | -0020000000000000000000000000000000000                        |
| 志望垣田を200文子祖康で)<br>○○○○○○○○○○○○○<br>○○○○○○○○○○○○○<br>○○○○○○○○                      | 00000000000000000000000000000000000000                                     | 2                                       | 000000000000000000000000000000000000000 |                                                               |
| 志望垣田を200文子程度で)                                                                    | 00000000000000000000000000000000000000                                     | 2                                       | 000000000000000000000000000000000000000 | 2012778 1907                                                  |
| <ul> <li>3 里垣田を200文学程度で)</li> <li>○○○○○○○○○○○○○○○○○○○○○○○○○○○○○○○○○○○○</li></ul>  |                                                                            | 2                                       | 000000000000000000000000000000000000000 | 2012778 1997                                                  |
| <ul> <li>         ・室垣田を200文学程度で)         ・         ・         ・</li></ul>          | (カレてください。<br>000000000000000000000000000000000000                          | 2000000000000000000000000000000000000   | 000000000000000000000000000000000000    |                                                               |
| <ul> <li>         ま望垣田を200文学程度で)         <ul> <li></li></ul></li></ul>            | (カレてください。<br>000000000000000000000000000000000000                          | xxxxxxxxxxxxxxxxxxxxxxxxxxxxxxxxxxxxx   | 000000000000000000000000000000000000    | 入力大子家 400/<br>00000000000<br>0000000000<br>00000000000        |
| <ul> <li>         ・室理由を200文子程度で)         ・つつつつつつつつつつつつつつつつつつつつつつつつつつつつつ</li></ul> | <ul> <li>(カレてください。</li> <li>000000000000000000000000000000000000</li></ul> | 2000000000000000000000000000000000000   | 000000000000000000000000000000000000    | 入力大子来 ***/<br>0000000000<br>0000000000<br>0000000000          |

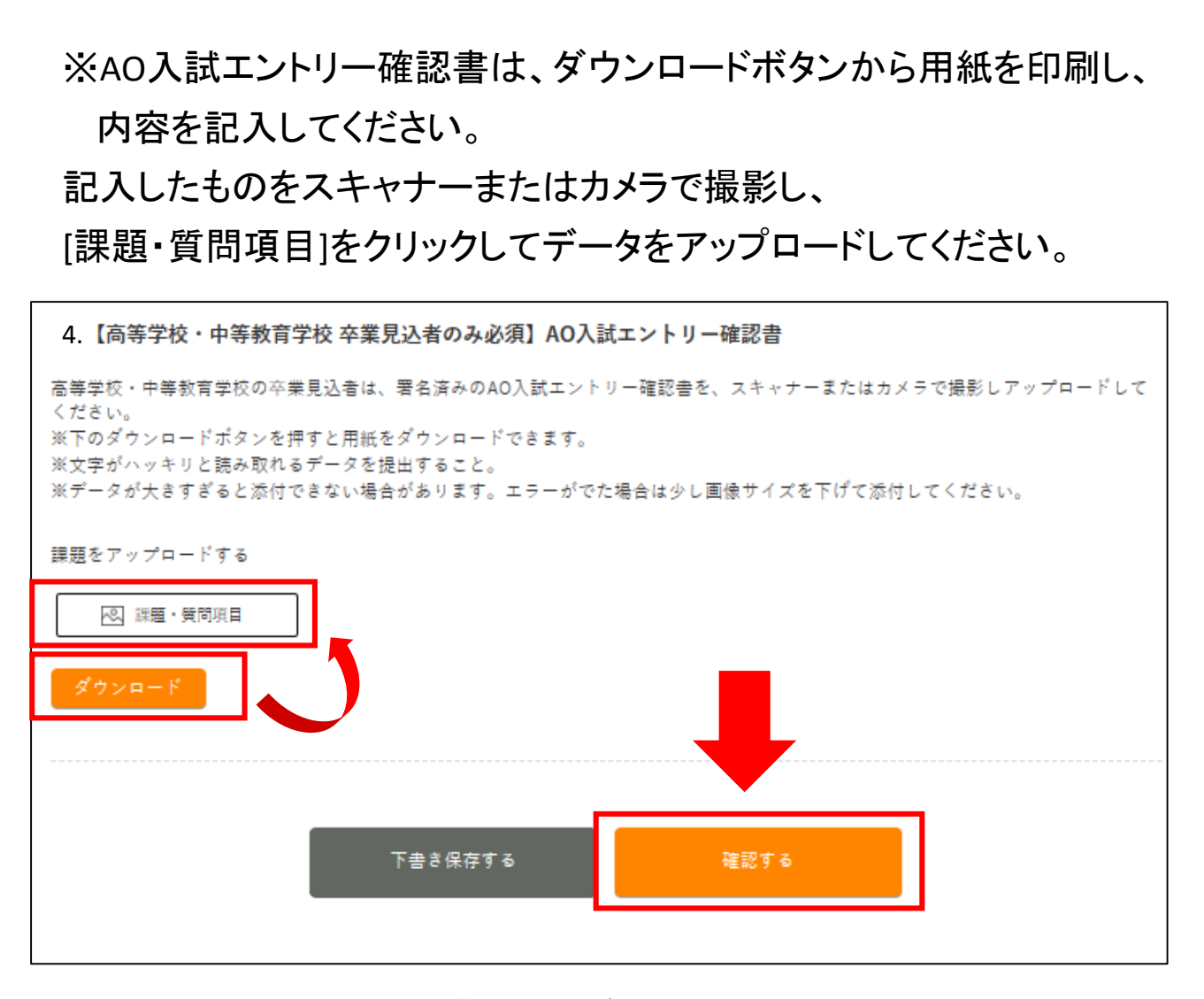

確認画面で内容に不備がなければ[登録して次へ]をクリックします。 ※訂正が必要な場合は[編集する]をクリックして下さい。

#### 6.エントリー情報の内容確認とエントリー実行

内容を確認して不備がなければ[エントリーする]をクリックします。 ※訂正が必要な場合は[編集する]をクリックしてください。

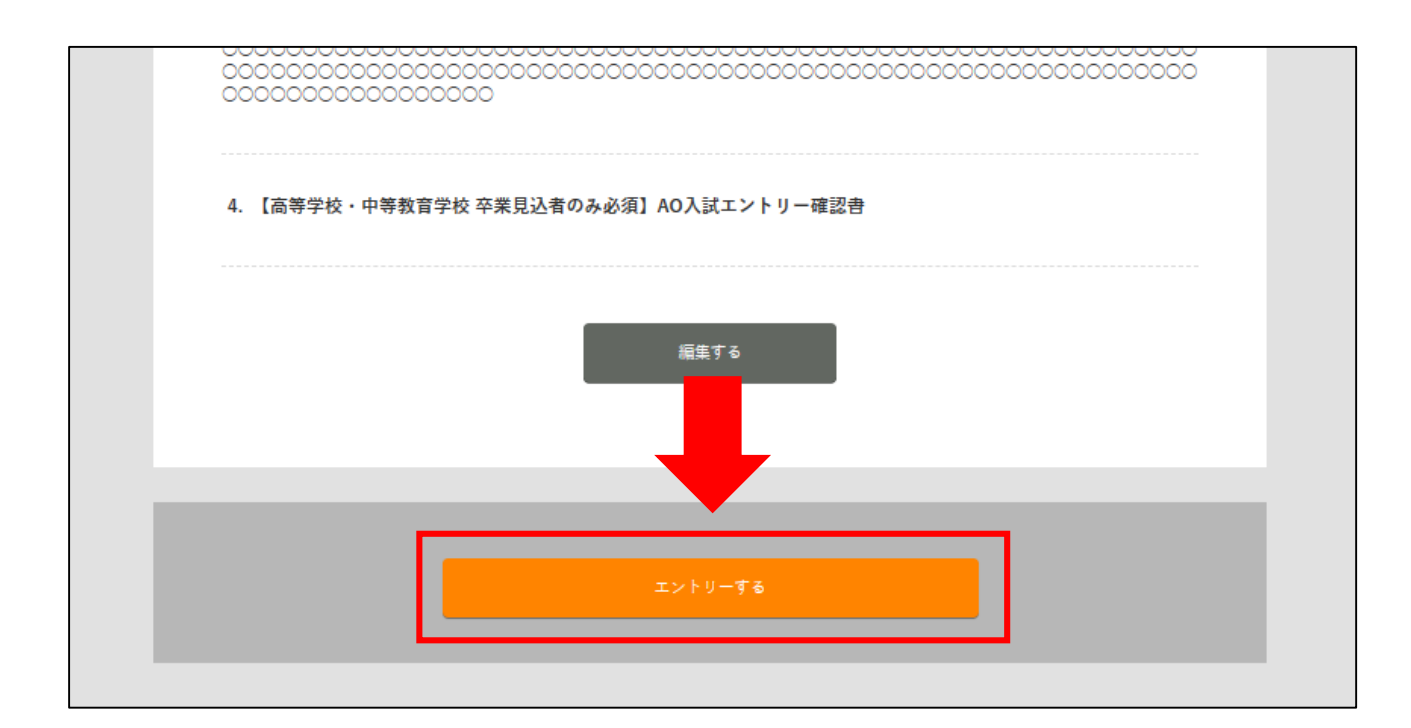

# STEP3 AO入試エントリーの受理を確認

本校でエントリー内容を確認後、後日エントリーの受理を通知します。 不備等がある場合はインターネット出願システムより連絡しますので、 必ずエントリーが受理されたかをご確認ください。

管理画面トップに表示されているエントリー状況により エントリーの受理が確認できます。

<受理されていない状態>

|                 | TOP 出願登錄                         | 录状况一覧                                                     | ず印刷してご持参ください。         | 新規出顧       |
|-----------------|----------------------------------|-----------------------------------------------------------|-----------------------|------------|
| 神戸太郎            | エントリー状況: 💷                       | <ul> <li>エントリー提出済</li> <li>学部・学科: 臨床工学科</li> </ul>        | エントリー完了<br>郵送書類: 不要   |            |
| 個人情報編集 (□) お知らせ | 2022年<br><b>03</b> 月 <b>10</b> 日 | 入試種別: AO人試エントリー<br>エントリー 2022年03月08日<br>締切: AO入試出願要作確認番号: | AO入試出願<br>要件確認結果<br>: | 河査確認まであと6日 |
|                 |                                  |                                                           |                       |            |

エントリーが受理されていない場合、エントリー状況は 「エントリー提出済」となります。

### く受理された状態>

|        | TOP 出願登錄                |                                 | tee ください。<br>新規は                       |
|--------|-------------------------|---------------------------------|----------------------------------------|
|        | エントリー状況: 💷              | エントリー下書き 📏 エントリー提出派 🔪 コ         | ニントリー完了 】                              |
| 神戸 太郎  | 申込日                     | 学部・学科: 臨床工学科<br>入試毎別・ 40入試エントリー | 郵送書類: 不要                               |
| 個人情報編集 | 2022年                   | エントリー<br>締切: 2022年03月08日        | AO入試出願<br>要件確認結果 AO入試出瞭可否確認まであと6F<br>: |
|        | <b>03</b> 月 <b>10</b> 日 | AO入試出願要件確認番号:                   |                                        |

エントリーが受理された場合、エントリー状況は 「エントリー完了」となります。

※エントリーしてから受理されるまでの期間は、通常1~2営業日程度 かかります。

# STEP4 エントリー票の印刷

エントリー票は、出願要件確認日に必要となります。

#### 1.エントリー票を表示

管理画面トップからエントリー完了の[エントリー票を表示]をクリック。

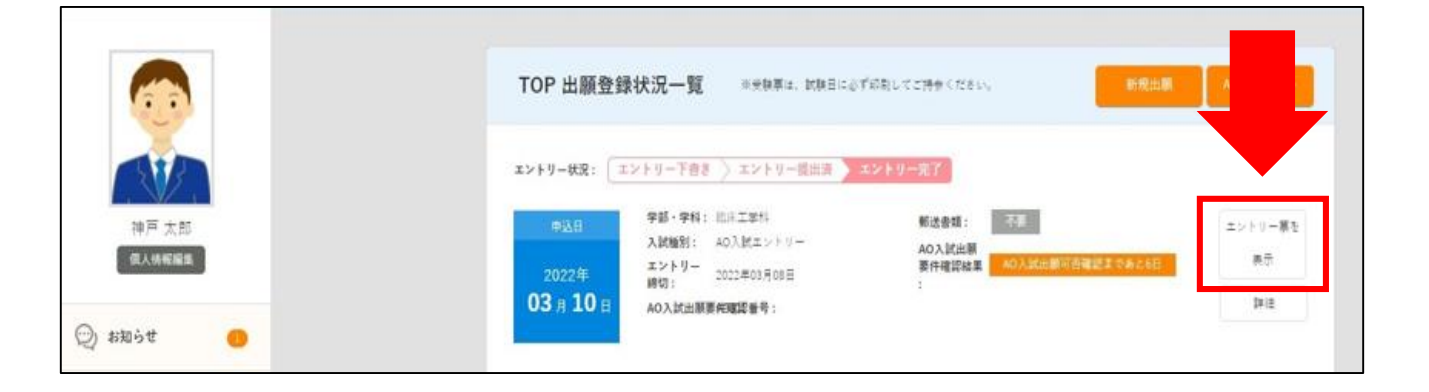

#### 2.エントリー票を印刷

AO出願要件確認番号が入力されていることを確認し、 こちらの用紙を印刷して出願要件確認日にご持参ください。

※出願要件確認番号は受理と同時に入力されます。 エントリー票は必ず受理後に印刷して下さい。

|                  | 神戸総合医療専門学校                          |  |  |  |
|------------------|-------------------------------------|--|--|--|
|                  | 《 エントリー票 》<br>AO入試出<br>要件<br>occooo |  |  |  |
| 氏名               | 神戸 太郎                               |  |  |  |
| フリガナ             | コウベタロウ                              |  |  |  |
| 年齢               | 61歲                                 |  |  |  |
| 生年月日             | 百團 1960年11月17日                      |  |  |  |
| 入試種別             | AO入試エントリー                           |  |  |  |
| 学科・コース           | 臨床工学科                               |  |  |  |
| AO入試出願要件<br>確認日時 | 03/10(木曜日)                          |  |  |  |
| AO入試出願要件<br>確認時間 | 10:00 ~ 12:00                       |  |  |  |
| 会場               | 神戸市須磨区友が丘7丁目1番21                    |  |  |  |
| 学校名              | 神戸総合医療専門学校                          |  |  |  |
| 学校住所             | 兵庫県神戸市須腐区友が丘7丁目1-21                 |  |  |  |
| 学校電話番号           | 078-795-8000                        |  |  |  |

# STEP5 当日の注意事項の確認

エントリーが受理された方には、当日の注意事項を インターネット出願システムのメッセージより添付ファイルで お送りします。必ずご確認ください。

# 出願許可通知について

AO入試出願要件確認の結果は、

インターネット出願システムより通知します。

管理画面トップの「AO入試出願要件確認結果」でご確認ください。

<AO入試の出願が認められた場合>

| 由认用             | 学部・学科: 臨床工学科                         | 郵送書類: 不要                      | 0.1 ## # v. h |
|-----------------|--------------------------------------|-------------------------------|---------------|
| TACH            | 入試種別: AO入試エントリー                      | AQ入試 1願                       | U X BUT > 1   |
| 2022年           | エントリー<br>締切: 2022年03月08日             | 要件確認結果 AO入試出觀許可               |               |
| 2022年<br>03日10日 | エンドリー 2022年03月08日<br>締切: 2022年03月08日 | Self Tres Task AU Auvulater 1 |               |

AO入試の出願が認められた場合は、

AO入試出願要件確認結果が「AO入試出願許可」と表示されます。 本校ホームページにてAO入試出願方法を公開しておりますので ご確認下さい。

#### < AO入試の出願が認められなかった場合>

| エントリー状況: 🌅     | エントリー下書き     | > エントリー提出済  | エントリー完了            |
|----------------|--------------|-------------|--------------------|
| 由认日            | 学部・学科:       | 臨床工学科       | 郵送書類: 不要           |
| and the second | 入試種別:        | AO入試エントリー   | AQ入試出<br>I         |
| 2022年          | エントリー<br>締切: | 2022年03月08日 | 要件確認#果 AO入試出願許可見送り |
| 03月10日         | AO入試出願望      | 要供確認番号:     |                    |

AO入試の出願が認められなかった場合は、 AO入試出願要件確認結果が「AO入試出願許可見送り」と

表示されます。

AO入試エントリー方法の説明は以上となります。